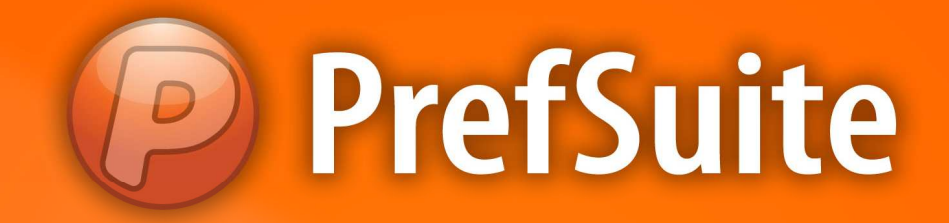

## Cadastros: Formas de Pagamento

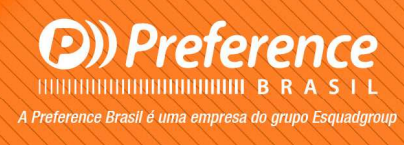

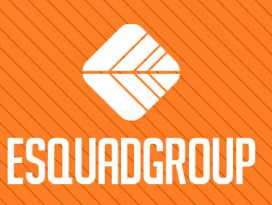

Rua Zélia Dulce Campos Maia, 206 - Vergueiro - Sorocaba - SP • + 55 |15| 3033-0071 • www.esquadgroup.com.br

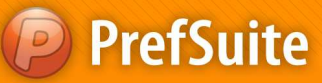

## Cadastros: Formas de Pagamento

## ✓ Formas de Pagamento:

Este recurso permite-lhe cadastrar diversas formas de pagamento que serão utilizadas no momento de preparação do orçamento. Após cadastrá-las, poderemos relacioná-las aos clientes e fornecedores do banco de dados. Essa informação será importante para gerarmos os documentos de vendas e de compras.

O cadastramento das formas de pagamento é realizado conforme o procedimento a seguir:

• Na área de Painel de Programa, clique na guia chamada "Varios";

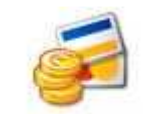

- Clique no ícone "Formas de Pago" Formas de Pago para visualizar o cadastro conforme ilustração a seguir:
- Acione o Añadir de registros para cadastrar a nova forma de pagto;

| 🥔 PrefGest - FORM | IASDEPAGO         |              |         |       |   |            |
|-------------------|-------------------|--------------|---------|-------|---|------------|
| Archivo Edición   | Ver Varios        | Formularios  | Ventana | Ayuda |   |            |
|                   | <b>.</b> ]        | ₿₩ ф         | -       | 🦉 🖏 🍳 | 7 | <b>2</b> , |
| FORMASDE          | PAGO              |              |         |       |   |            |
| 泛 FOF             | RMASD             | EPAGO        | ) -     |       |   |            |
| Nombre            | ombre Descripcion |              | Descuen | to    |   |            |
| 30 DIAS           | Pgto 30           | Pgto 30 dias |         |       | 0 |            |

• Defina um nome para a nova forma de pagamento conforme a tela ilustra a seguir:

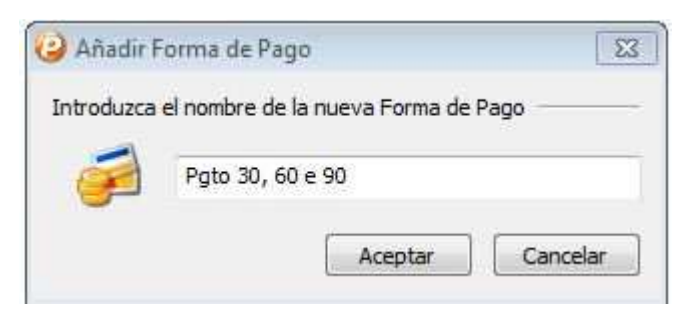

- Clique no botão "Aceptar" para confirmar a informação;
- A seguinte tela aparecerá:

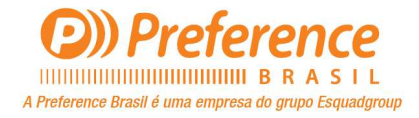

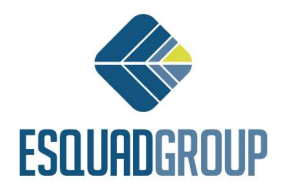

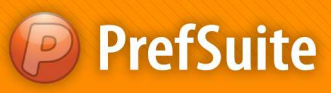

| raenare     | Edición V   | er Formularios                                     | Ventana Ayuda              |   |  |  |
|-------------|-------------|----------------------------------------------------|----------------------------|---|--|--|
| T 💀         | IE ⊞        | . JBK                                              | 🗧 🔶 🌳 🖓 🐺 🍣 🦧 冷 🚯 🌌        | - |  |  |
| FOR         | MASDEPAGO   | 🕖 PGTO 30, 60 E                                    | E 90                       |   |  |  |
| 🥖 Gen       | eral Too    | los                                                |                            |   |  |  |
| Eorma da D  |             |                                                    |                            |   |  |  |
| Forma de Pi | ago         |                                                    |                            |   |  |  |
| 2           | Nombre      | PGTO 30, 60 E 90                                   |                            |   |  |  |
| 5           | Descripción | Pgto em 3 parcelas, com prazos de 30, 60 e 90 dias |                            |   |  |  |
|             |             | Comenzar el últim                                  | no día de mes              |   |  |  |
|             |             | Utilizar porcentaj                                 | je de IVA                  |   |  |  |
|             |             | Cálculo basado er                                  | en el vencimiento anterior |   |  |  |
|             |             |                                                    |                            |   |  |  |
| Definición  |             |                                                    |                            |   |  |  |

- Preencha os seguintes campos conforme informação (aba "General"):
  - ✓ **Descripción** = informe uma breve descrição do novo registro;

✓ Definición\* = nessa área ficarão todas as configurações dos pagamentos do registro inserido. A inserção de linhas nessa área é realizada pela tecla "Insert" ou a seta indicativa para baixo no teclado;

Na área Definición podemos inserir novas linhas pressionando a tecla Insert. Preencha a coluna Día com o número de dias que serão contados à partir da data de criação do pedido ao qual deverá ser feito um pagamento. Da mesma forma na coluna % indicamos o total de porcentagem a se pagar. Por exemplo, se o primeiro pagamento deve ser feito em 30 dias, a coluna Día deverá conter o valor 30. E na coluna % indicaremos qual o valor da porcentagem a ser pago no dia 30. Da mesma forma inseremos uma nova linha para o valor de porcentagem para 60 dias e depois 90 dias. (Veja imagem ilustrativa abaixo)

| PrefGe     | est - PGTO 30 | , 60 E 90 |                                        |                          |              |         |
|------------|---------------|-----------|----------------------------------------|--------------------------|--------------|---------|
| Archivo    | Edición       | Ver Formu | ularios Ventana                        | Ayuda                    |              |         |
| ] 🗖 🗔      |               | 1.        | 🖹 🎼 🔶                                  |                          | . 🔊 🕄 🖓 🖇    | -       |
| FO         | RMASDEPAG     | O 🗐 PGTO  | 0 30, 60 E 90                          |                          |              |         |
| 🖉 🍎 Ge     | neral [ 🛄 To  | odos      |                                        |                          |              |         |
| Forma de l | Pago          |           |                                        |                          |              |         |
| -          | Nombre        | PGTO 30   | , 60 E 90                              |                          |              |         |
| Se         | Descrinción   | Pato em 2 | 3 parcelas, com pra                    | azos de 30, 60 e 90 dias |              |         |
| Definición |               | Utilizar  | porcentaje de IVA<br>basado en el venc | imiento anterior         |              | Depende |
|            | E             | )ia       | %                                      | %                        |              |         |
| 1*         |               | 30        | 33,330000                              | 0,0000                   | 20           |         |
| 2*         |               | 60        | 33,330000                              | 0,0000                   | 20           |         |
| 3*         |               | 90        | 33,340000                              | 0,0000                   | <b>JO</b> -] |         |
|            |               |           |                                        |                          |              |         |
| Texto      |               |           |                                        |                          |              |         |

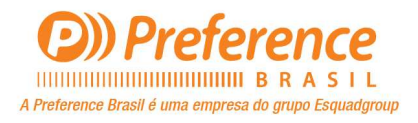

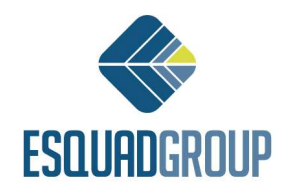

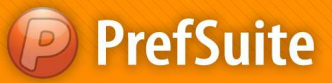

Ao associar uma forma de pagamento a um cliente ou fornecedor, o nome dos clientes ou fornecedores estarão associados a esta forma de pagamento. E esta informação aparecerá de forma informativa na área Dependencias;

✓ Opção "*Comenzar el última día de mês*" = Marcamos essa opção quando queremos que o n<sup>o</sup> de dias marcados na coluna *Día*, sejam contados à partir do ultimo dia do mês;

✓ Opção "Utilizar porcentaje de IVA" = Esta opção se refere a quando o usuário deseja cobrar separadamente o montante da base fiscal do imposto IVA(imposto espanhol). Nesse caso especifico, a primeira coluna % se refere ao montante fiscal da fatura, e a segunda coluna % se refere ao imposto IVA. **Exemplo**: Para se cobrar o IVA junto com a data de emissão da fatura e o montante fiscal em 60 dias, teriamos que criar uma nova linha na área *Definición* clicando na tecla *Insert*. No campo *Día* colocariamos o valor 0. Na segunda coluna % marcariamos o valor 100 para o IVA. Em seguida criariamos uma nova linha com a tecla *Insert*, e na coluna *Día* colocariamos o valor 60. E na primeira coluna marcaremos % o valor 100 para montante fiscal da fatura;

Esta opção está explicada acima apenas como informação ao usuário, porém seu uso não deve ocorrer pelo fato de este recurso referir-se a uma forma de trabalho exclusiva de países europeus;

✓ Opção "*Cálculo basado en el vencimiento anterior*" = Marcamos essa opção quando queremos que a dedução dos vencimentos estejam estabelecidos em função dos vencimentos anteriores;

 $\checkmark$  **Dependencias** = essa área lista todos os fornecedores e clientes que estão relacionados à forma de pagamento que está sendo editada.

• Se desejar inserir um desconto para a forma de pagamento cadastrada, acesse a aba chamada "*Todos*" que se encontra na parte superior dessa tela;

| 🥝 PrefGest - PGTO 30, 60 E 90 |                                            |                          |
|-------------------------------|--------------------------------------------|--------------------------|
| Archivo Edición Ver Formula   | arios Ventana Ayuda                        |                          |
|                               | ≝ <mark>♦ <del>♦</del> ♦ ♦ ₩ ₩ % </mark> @ | · ? B @.                 |
| FORMASDEPAGO 💋 PGTO           | 30, 60 E 90 Salve as                       | alterações               |
| General Todos                 |                                            |                          |
| Campo                         | Valor                                      |                          |
| Rowld                         | D489BD99-8599-45F3-82BC-                   |                          |
| Nombre                        | PGTO 30, 60 E 90                           | A - Parts - January Anna |
| Descripcion                   | Pgto em 3 parcelas, com praz               | Aprique descontos        |
| Descuento                     | 0                                          | se necessário            |
| StartLastDayOfMonth           | 0                                          | 49                       |
| UseTax1Percentage             | 0                                          |                          |
| BasedOnLastDraft              | 1                                          |                          |

- No campo "Descuento", informe o percentual que será relacionado à forma de pagamento sendo editada;
- Salve o registro clicando no ícone

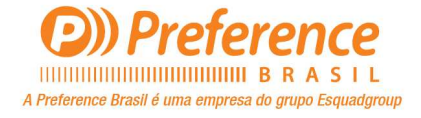

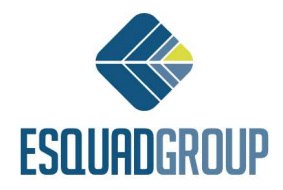

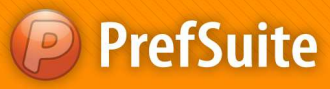

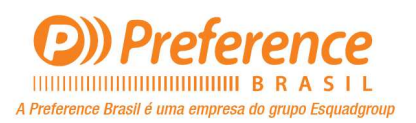

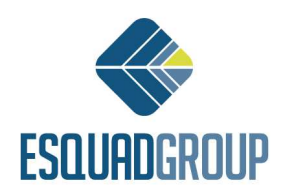